## JAK WYSTAWIĆ DŁUG NA SPRZEDAŻ

Aby wystawić ofertę sprzedaży długu na naszej giełdzie, musisz być zarejestrowanym użytkownikiem. Jeśli potrzebujesz pomocy, sprawdź instrukcję zakładania konta. Uzupełnij wszystkie wymagane dane sprzedającego i potwierdź swoją tożsamość. Gdy wszystko jest gotowe, kliknij w baner "Wystaw dług" w prawym górnym rogu strony.

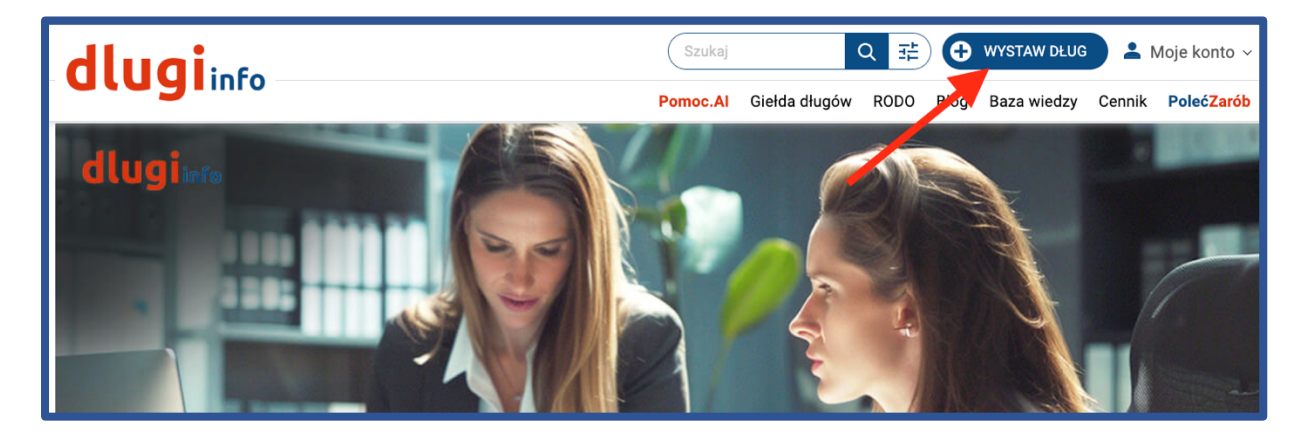

Po kliknięciu w baner otworzy się formularz wystawienia długu, który intuicyjnie przeprowadzi Cię przez cały proces.

W pierwszym kroku wpisz kwotę zadłużenia, datę jego powstania oraz zaproponuj cenę sprzedaży. Pamiętaj, że obniżenie ceny o 10% może przyspieszyć realizację transakcji nawet o 50%.

| Dane podstawowe Dane szczegółowe                                          | 3 Dane dłużnika                     | A Dane kontaktowe             | Opcje<br>promowania | 6<br>Opcje wystawienia |
|---------------------------------------------------------------------------|-------------------------------------|-------------------------------|---------------------|------------------------|
| Kwota długu / wierzytelnośc                                               | i                                   | zł                            |                     |                        |
| Data powstania zadłużenia                                                 |                                     |                               |                     |                        |
| Data wymagalności                                                         |                                     |                               |                     |                        |
| Data wymagalności to np. data płatności f                                 | aktury czy wydania na               | kazu zapłaty                  |                     |                        |
| I WOJA OTETTA SPIZEDAZY WIEľ<br>Statystycznie, obniženie o 10% ceny spize | ZYTEINOSCI<br>daży, przyspiesza cza | zł<br>s realizacji transakcji |                     |                        |
| nawet o <mark>50%</mark> .                                                |                                     |                               |                     |                        |
| _                                                                         |                                     |                               |                     |                        |
| Dalej                                                                     |                                     |                               |                     |                        |
|                                                                           |                                     |                               |                     |                        |

**W kroku drugim** uzupełnij informacje o zadłużeniu. Określ, czy masz wyrok sądu, podaj powód powstania długu i zaznacz, czy posiadasz jego zabezpieczenie.

Na końcu nadaj indywidualny numer oferty. Może to być numer faktury, wezwania do zapłaty, sygnatura akt lub imię i nazwisko dłużnika.

| Ø —                 |                                | 3                      | 4                                       | 5                   | 6                 |  |  |  |
|---------------------|--------------------------------|------------------------|-----------------------------------------|---------------------|-------------------|--|--|--|
| Dane podstawowe     | Dane<br>szczegółowe            | Dane dłużnika          | Dane kontaktowe                         | Opcje<br>promowania | Opcje wystawienia |  |  |  |
| Wybierz rodzaj      | długu:                         |                        |                                         |                     |                   |  |  |  |
| 🔵 Dług b            | ędący wyrokiem s               | ądu                    |                                         |                     |                   |  |  |  |
| 🔘 Dług n            | Dług nie będący wyrokiem sądu  |                        |                                         |                     |                   |  |  |  |
| Z jakiego powo      | Z jakiego powodu powstał dług? |                        |                                         |                     |                   |  |  |  |
| 🔘 Manda             | at za brak ważnego             | o biletu komunika      | acyjnego                                |                     |                   |  |  |  |
| 🔵 Debet             | na koncie bankow               | ym                     |                                         |                     |                   |  |  |  |
| ◯ Kredyt            |                                |                        |                                         |                     |                   |  |  |  |
| Pożycz              | zka                            |                        |                                         |                     |                   |  |  |  |
| 🔵 Karta I           | kredytowa                      |                        |                                         |                     |                   |  |  |  |
| 🔵 Usługi            | telekomunikacyjn               | e                      |                                         |                     |                   |  |  |  |
| 🔵 Zadłuż            | Zadłużenie czynszowe           |                        |                                         |                     |                   |  |  |  |
| Czesn               | e za studia                    |                        |                                         |                     |                   |  |  |  |
| 🔿 Zobow             | /iązania podatkow              | e                      |                                         |                     |                   |  |  |  |
| 🔿 Niezap            | ołacona faktura za             | sprzedaż towaró        | w lub usług                             |                     |                   |  |  |  |
| O Inne              |                                |                        |                                         |                     |                   |  |  |  |
| Czy posiadasz z     | zabezpieczenie dł              | ugu?                   |                                         |                     |                   |  |  |  |
| 🔵 Tak               |                                |                        |                                         |                     |                   |  |  |  |
| Nie                 |                                |                        |                                         |                     |                   |  |  |  |
| – Nadaj swój nu     | imer oferty                    |                        |                                         |                     |                   |  |  |  |
| Oferta 1            |                                |                        |                                         |                     |                   |  |  |  |
| Wpisz unikalny num  | er identvfikujacv oferte       | e sprzedaży długu, żeb | ov móc odszukać ia w                    |                     |                   |  |  |  |
| panelu administracy | rjnym Moje konto               |                        | , , , , , , , , , , , , , , , , , , , , |                     |                   |  |  |  |
|                     |                                |                        |                                         |                     |                   |  |  |  |
|                     |                                |                        |                                         |                     |                   |  |  |  |
| Wróć do popr        | rzedniego kroku                |                        |                                         |                     | Dalej             |  |  |  |
|                     |                                |                        |                                         |                     |                   |  |  |  |
|                     |                                |                        |                                         |                     |                   |  |  |  |

Krok trzeci, to uzupełnienie danych dłużnika

Podanie numeru PESEL dłużnika jest obowiązkowe – będzie on potrzebny, jeśli dłużnik zechce złożyć sprzeciw. Numer ten nie będzie jednak nigdzie widoczny. Numer telefonu i adres e-mail umożliwią automatyczne powiadomienie dłużnika o wystawieniu jego zadłużenia na sprzedaż. Te dane nie są obowiązkowe, ale ich podanie może przyspieszyć sprzedaż wierzytelności, dlatego je rekomendujemy.

| <b>•</b> —         | - 🛛 —               |                 |                 | 5                   | 6                 |
|--------------------|---------------------|-----------------|-----------------|---------------------|-------------------|
| Dane podstawowe    | Dane<br>szczegółowe | Dane dłużnika   | Dane kontaktowe | Opcje<br>promowania | Opcje wystawienia |
|                    |                     |                 |                 |                     |                   |
| Narodowość dłu:    | żnika:              |                 |                 |                     |                   |
|                    | krajowy             |                 |                 |                     |                   |
| Eorma prawna di    | użnika:             |                 |                 |                     |                   |
| Osoba 1            | izvezna             |                 |                 |                     |                   |
| 🔾 Firma lu         | ib instytucja pań   | istwowa         |                 |                     |                   |
|                    |                     |                 |                 |                     |                   |
| PESEL              |                     |                 |                 |                     |                   |
|                    |                     |                 |                 |                     |                   |
| Pobierz dane z lis | sty moich dłużnikó  | w_)             |                 |                     |                   |
| – Imię –           |                     |                 |                 |                     |                   |
|                    |                     |                 |                 |                     |                   |
|                    |                     |                 |                 |                     |                   |
| - Nazwisko         |                     |                 |                 |                     |                   |
|                    |                     |                 |                 |                     |                   |
| Ulica —            |                     |                 |                 |                     |                   |
|                    |                     |                 |                 |                     |                   |
| – Nr budynku –     |                     |                 |                 |                     |                   |
|                    |                     |                 |                 |                     |                   |
|                    |                     |                 |                 |                     |                   |
| Nr lokalu ——       |                     |                 |                 |                     |                   |
|                    |                     |                 |                 |                     |                   |
| -Kod pocztowy      |                     |                 |                 |                     |                   |
|                    |                     |                 |                 |                     |                   |
| Misissowsóć        |                     |                 |                 |                     |                   |
|                    |                     |                 |                 | -                   |                   |
| Czy posiadasz ad   | res e-mail dłużı    | nika:           |                 |                     |                   |
| 🔘 Tak              |                     |                 |                 |                     |                   |
| 🔿 Nie              |                     |                 |                 |                     |                   |
| ∠E-mail dłużnika:  |                     |                 |                 |                     |                   |
| @                  |                     |                 |                 |                     |                   |
|                    |                     |                 |                 | J                   |                   |
| Powtórz e-mail o   | łużnika: ——         |                 |                 |                     |                   |
| @                  |                     |                 |                 |                     |                   |
| Czy posiadasz nu   | mer telefonu dł     | użnika:         |                 |                     |                   |
| Tak                |                     |                 |                 |                     |                   |
| 🔘 Nie              |                     |                 |                 |                     |                   |
| 🔵 Znam, al         | e nie chcę wysł     | ać powiadomieni | a SMS           |                     |                   |
| – Telefon komórko  | owy dłużnika: –     |                 |                 |                     |                   |
| +48                |                     |                 |                 |                     |                   |
|                    |                     |                 |                 | J                   |                   |
|                    |                     |                 |                 |                     |                   |
|                    |                     |                 |                 |                     |                   |
| Wróć do poprze     | dniego kroku        |                 |                 |                     | Dalej             |
|                    |                     |                 |                 |                     |                   |

**W kroku czwartym** wyświetlą się dane kontaktowe, pobrane automatycznie z zakładki "Moje konto". Możesz je edytować i dodać szczegółowe informacje, takie jak numer telefonu czy e-mail. Im więcej możliwości kontaktu, tym większa szansa na szybką transakcję.

| Dane podstawowe                             | Dane<br>szczegółowe                             | Dane dłużnika                                     | Dane kontaktowe                         | Opcje<br>promowania | Opcje wystawienia |
|---------------------------------------------|-------------------------------------------------|---------------------------------------------------|-----------------------------------------|---------------------|-------------------|
| Dane kontaktor                              | we                                              |                                                   |                                         |                     |                   |
| Dane kontaktowe wid<br>wszystkich ofert wys | loczne dla tej karty dł<br>tawianych w przyszło | ugu. Jeśli chcesz zmie<br>ści, przejdź do zakładł | enić te dane dla<br>ki <u>Moje dane</u> |                     |                   |
| Wróć do popr                                | rodniogo kroku                                  |                                                   |                                         |                     | Doloi             |
| Wróć do poprz                               | zedniego kroku                                  | )                                                 |                                         |                     | Dalej             |

Krok piąty, to - Promowanie.

Możesz wyróżnić swoją ofertę na stronie głównej lub w odpowiedniej kategorii. Długi dzielimy na trzy grupy:

- 0–90 dni po terminie zapłaty
- 90 dni 2 lata po terminie zapłaty
- Powyżej 2 lat po terminie zapłaty

Jeśli w kroku drugim zaznaczyłeś, że dług ma zabezpieczenie, możesz dodatkowo wyróżnić go w tej kategorii. W kolejnym kroku (krok 6) możesz także dodać plik z dodatkowymi informacjami.

| Dane podstawowe                  | Dane<br>szczegółowe | Dane dłużnika      | Dane kontaktowe      | Opcje<br>promowania | 6<br>Opcje wystawienia |
|----------------------------------|---------------------|--------------------|----------------------|---------------------|------------------------|
| Czy chcesz dod                   | atkowo promowa      | ć swoją ofertę?    |                      |                     |                        |
| 💽 Tak                            |                     |                    |                      |                     |                        |
| 🔿 Nie                            |                     |                    |                      |                     |                        |
| Chcesz powięks<br>zabezpieczenie | zyć grono poteno    | cjalnych klientów  | , informując ich, że | wystawiony dług     | g posiada              |
| 🔿 Tak - ko                       | oszt wyróżnienia    | w zakładce "dług   | ów z zabezpieczenie  | em" to 24 pkt.      |                        |
| 🔿 Nie                            |                     |                    |                      |                     |                        |
| Wyróżnienie                      | na stronie katego   | orii - Koszt promo | wania to 10 pkt. na  | 14 dni ?            |                        |
| Wyróżnienie                      | na stronie główn    | ej - Koszt promov  | vania to 100 pkt. na | 14 dni ?            |                        |
|                                  |                     |                    |                      |                     |                        |
| Wróć do popr                     | zedniego kroku      | )                  |                      |                     | Dalej                  |

## Krok szósty.

Jeśli masz pliki potwierdzające zabezpieczenie długu, możesz je tutaj dodać – pamiętaj o anonimizacji danych.

Zdecyduj, czy oferta ma być dostępna dla wszystkich, czy tylko dla dłużnika, i wybierz odpowiednią opcję.

Na końcu zobaczysz podsumowanie cenowe:

- pierwsza opcja dotyczy standardowej oferty,
- druga oferty z funkcją "Kup Teraz".

Aby skorzystać z "Kup Teraz", musisz aktywować konto w Przelewy24. Instrukcję znajdziesz w zakładce "Jak aktywować konto u operatora płatności Przelewy24".

Dzięki "Kup Teraz" kupujący nie musi się z Tobą kontaktować – wystarczy, że zapłaci online, a transakcja zostanie sfinalizowana automatycznie.

| Dane podstawowe   | Dane<br>szczegółowe Dane           | dłużnika Da | ne kontaktowe                  | Opcje<br>promowania Op                              | – 6<br>cje wystawienia |
|-------------------|------------------------------------|-------------|--------------------------------|-----------------------------------------------------|------------------------|
| W                 | Vybierz plik                       |             |                                | WYŚLI                                               | J                      |
| Kto może dokon    | ać zakupu długu / wierzy           | /telności?  |                                |                                                     |                        |
|                   | Wszyscy                            |             | Tylko                          | dłużnik                                             |                        |
| .laki rodzaj ofer | tv wybierasz dla tego ogł          | oszenia?    |                                |                                                     |                        |
|                   | Ogłoszenie                         |             |                                | Kup teraz                                           |                        |
| Wystawienie w     | ierzytelności osoby prywatnej      | 32 pkt.     | Wystawienie d<br>powiadomienie | ługu w formie kup teraz z<br>em dłużnika SMS/e-mail | 0 pkt.                 |
| Wyróżnienie w     | ierzytelności na stronie kategorii | 10 pkt.     | Wyróżnienie w                  | ierzytelności na stronie kat                        | egorii 10 pkt.         |
| Prowizja w raz    | ie sprzedaży wierzytelności        | 0%          | Prowizja w raz                 | ie sprzedaży wierzytelnośc                          | i 10%                  |
|                   |                                    |             |                                | ałkowity koszt 10 pl                                |                        |
|                   | ałkowity koszt 42 pkt.             |             |                                | alkowity koszt to pr                                |                        |

To już ostatni krok! Jeśli dotarłeś aż tutaj, wystarczy kliknąć baner **"Aktywuj ogłoszenie"**. W ciągu kilku chwil Twoja oferta stanie się widoczna dla wszystkich użytkowników internetu.

Powodzenia!

| GRATULUJEMY – POMYŚLNIE PRZESZEDŁEŚ PROCES REJESTRACJI<br>DŁUGU. |
|------------------------------------------------------------------|
| Opublikuj swoje ogłoszenie nr 5754769                            |
| Aktualny stan Twojego konta: 40 pkt.                             |
| Koszt aktywacji ogłoszenia: 32 pkt.                              |
| Aktywuj ogłoszenie                                               |
|                                                                  |